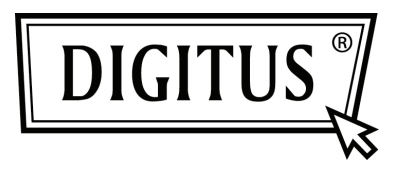

## **USB PARA CONVERSOR EM SÉRIE**

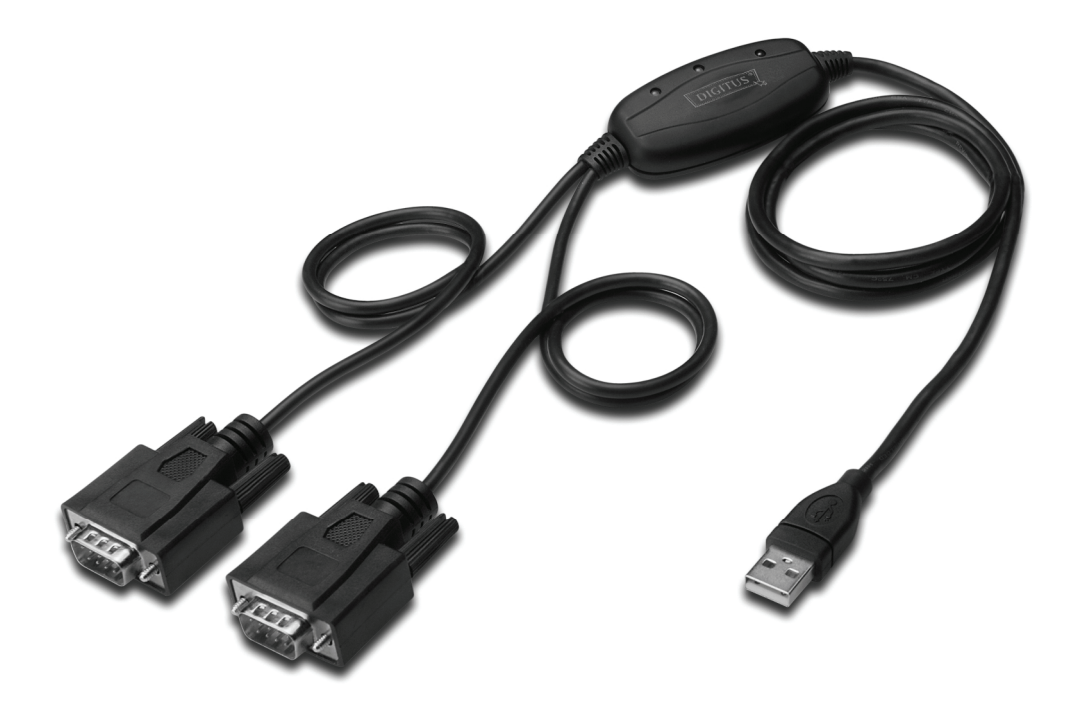

Manual de Instalação Rápida Windows 2000/XP DA-70158

- Passo 1: Introduzir o CD deste produto na entrada CD-ROM
- **Passo 2:** Ligar o dispositivo a uma porta USB disponível no seu PC, e aparecerá o assistente "Found New Hardware", deve consultar, por favor o seguinte esquema;

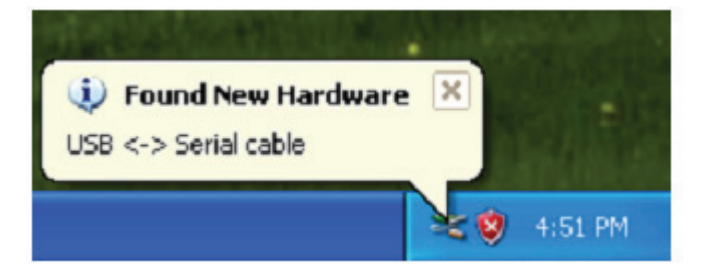

**Passo 3:** Seleccionar "No,not this time", clicar "Next" para continuar.

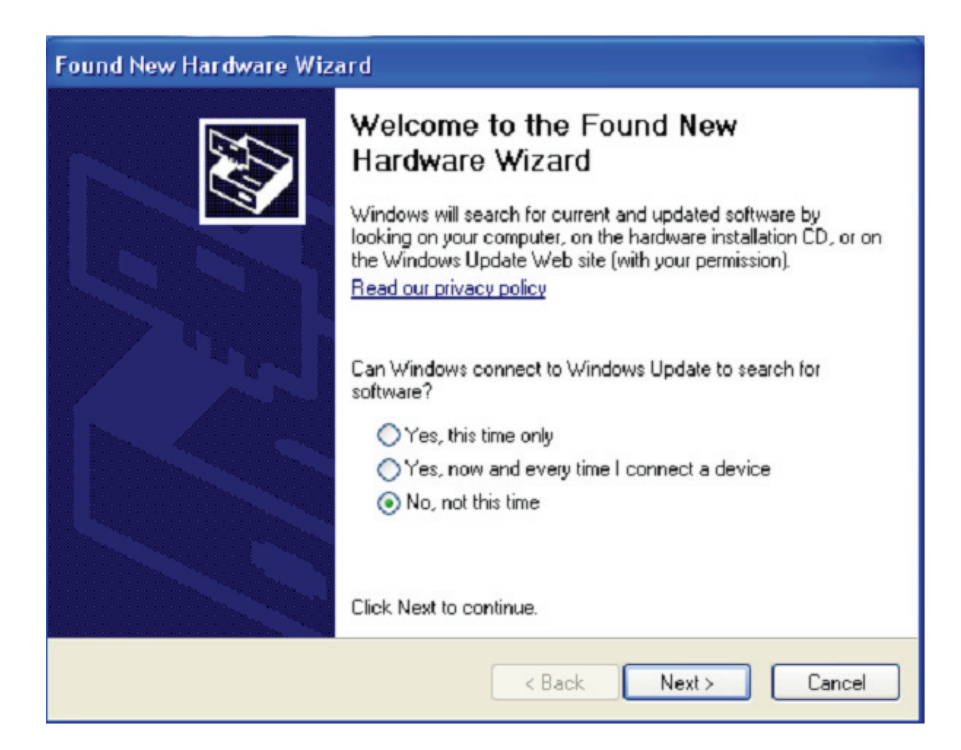

**Passo 4:** Seleccionar "Install from a list or specific location (Advanced)", clicar "Next" para continuar.

| Found New Hardware Wizard |                                                                                                    |  |  |  |
|---------------------------|----------------------------------------------------------------------------------------------------|--|--|--|
|                           | This wizard helps you install software for:<br>USB <-> Serial cable<br>If your hardware came with an installation CD<br>or floppy disk, insert it now.                                       |  |  |  |
|                           | What do you want the wizard to do? <ul> <li>Install the software automatically (Recommended)</li> <li>Install from a list or specific location (Advanced)</li> </ul> Click Next to continue. |  |  |  |
|                           | < Back Next > Cancel                                                                                                    |  |  |  |

Passo 5: Clicar "Include this location in the search", clicar "Browse""e escolher o controlador do SO correspondente no CD. Clicar "Next" para continuar

| Found New Hardware Wizard                                                                                                    |
|----------------------------------------------------------------------------------------------------|
| Please choose your search and installation options.                                                                                                    |
| <ul> <li>Search for the best driver in these locations.</li> </ul>                                                                                             |
| Use the check boxes below to limit or expand the default search, which includes local<br>paths and removable media. The best driver found will be installed.   |
| Search removable media (floppy, CD-ROM)                                                                                                    |
| Include this location in the search:                                                                                                    |
| E:\USB 2.0 TO 2x RS232\win2000_xp_x86_x64 V Browse                                                                                                    |
| O Don't search. I will choose the driver to install.                                                                                                    |
| Choose this option to select the device driver from a list. Windows does not guarantee that<br>the driver you choose will be the best match for your hardware. |
|                                                                                                    |
| < Back Next > Cancel                                                                                                    |

Passo 6: Busca automática para o controlador correspondente no CD.

| Found New Hardware Wizard            |                   |
|--------------------------------------|-------------------|
| Please wait while the wizard searche | ss                |
| usb serial converter                 | <u>Š</u>          |
|                                      | <pre>Cancel</pre> |

Passo 7: O assistente iniciou a instalação e copia o ficheiro para o seu sistema

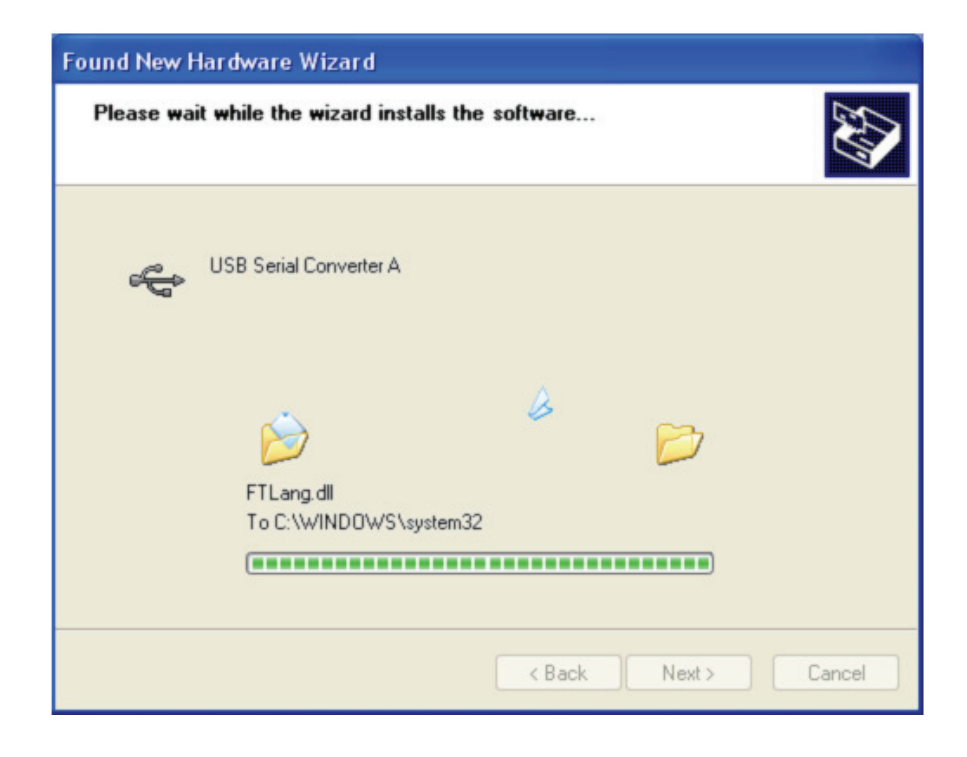

Passo 8: Clicar "Finish" para fechar o assistente.

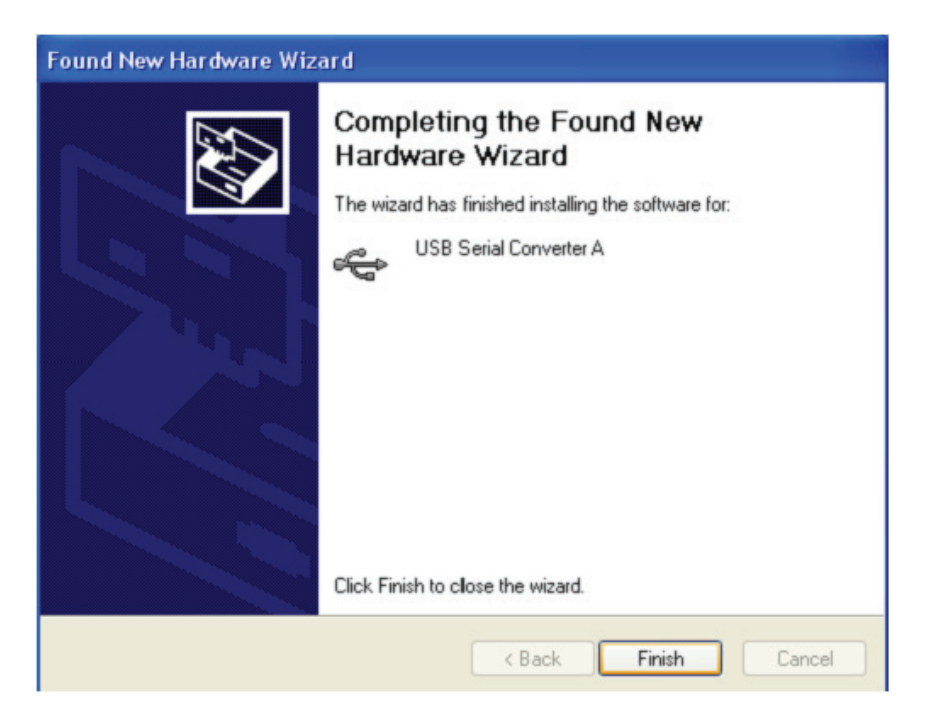

Passo 9: Encontrar nova porta com.

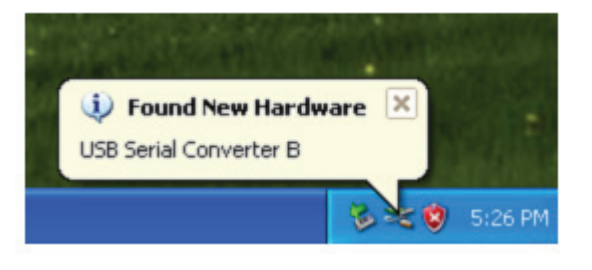

Passo 10: Seleccionar "No, not this time", clicar "Next para continuar.

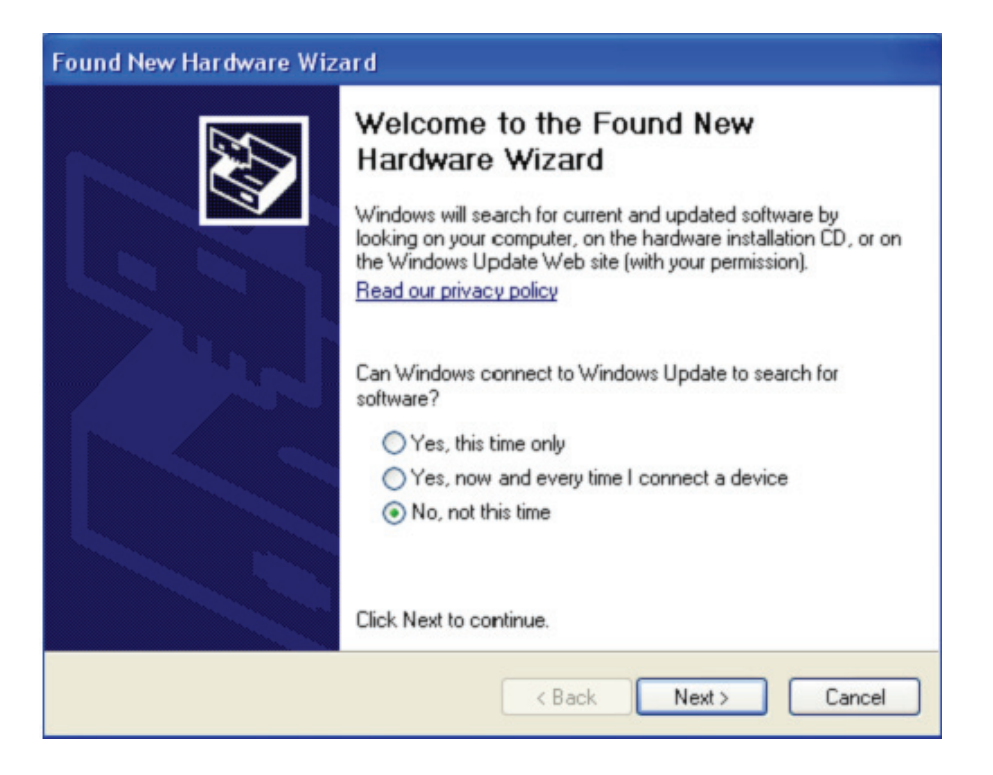

Passo 11: Seleccionar "Install from a list or specific location(Advanced)", clicar "Next" para continuar.

| Found New Hardware Wizard                                             |                                                                                                    |
|-----------------------------------------------------------------------|----------------------------------------------------------------------------------------------------|
| This<br>U<br>U<br>U<br>U<br>U<br>U<br>U<br>U<br>U<br>U<br>U<br>U<br>U | wizard helps you install software for:<br>JSB Serial Port<br>If your hardware came with an installation CD<br>or floppy disk, insert it now. |
|                                                                       | <ul> <li>Install the software automatically (Recommended)</li> <li>Install from a list or specific location (Advanced)</li> </ul>            |
| Clic                                                                  | < Next to continue.                                                                                                    |
|                                                                       | < Back Next > Cancel                                                                                                    |

Passo 12: Clicar ""Include this location in the search", clicar "Browse" e escolher o controlador do SO correspondente no CD. Clicar "Next" para continuar

| Found New Hardware Wizard                                                                                                    |
|----------------------------------------------------------------------------------------------------|
| Please choose your search and installation options.                                                                                                    |
| <ul> <li>Search for the best driver in these locations.</li> </ul>                                                                                             |
| Use the check boxes below to limit or expand the default search, which includes local<br>paths and removable media. The best driver found will be installed.   |
| Search removable media (floppy, CD-ROM)                                                                                                    |
| Include this location in the search:                                                                                                    |
| E:\USB 2.0 TO 2x RS232\win2000_xp_x86_x64 🛛 Browse                                                                                                    |
| O Don't search. I will choose the driver to install.                                                                                                    |
| Choose this option to select the device driver from a list. Windows does not guarantee that<br>the driver you choose will be the best match for your hardware. |
|                                                                                                    |
| < Back Next > Cancel                                                                                                    |

Passo 13: O assistente iniciou a instalação e copia os ficheiros para o seu sistema

| Found New Hardware Wizard                 |            |        |  |  |
|-------------------------------------------|------------|--------|--|--|
| Please wait while the wizard installs the | e software |        |  |  |
| USB Serial Port                           |            |        |  |  |
| ftcserco.dll<br>To C:\WINDOWS\system32    | 2          | 7      |  |  |
|                                           | K Back Nex | Cancel |  |  |

Passo 14: Instalação concluída, clicar "Finish" para fechar o assistente.

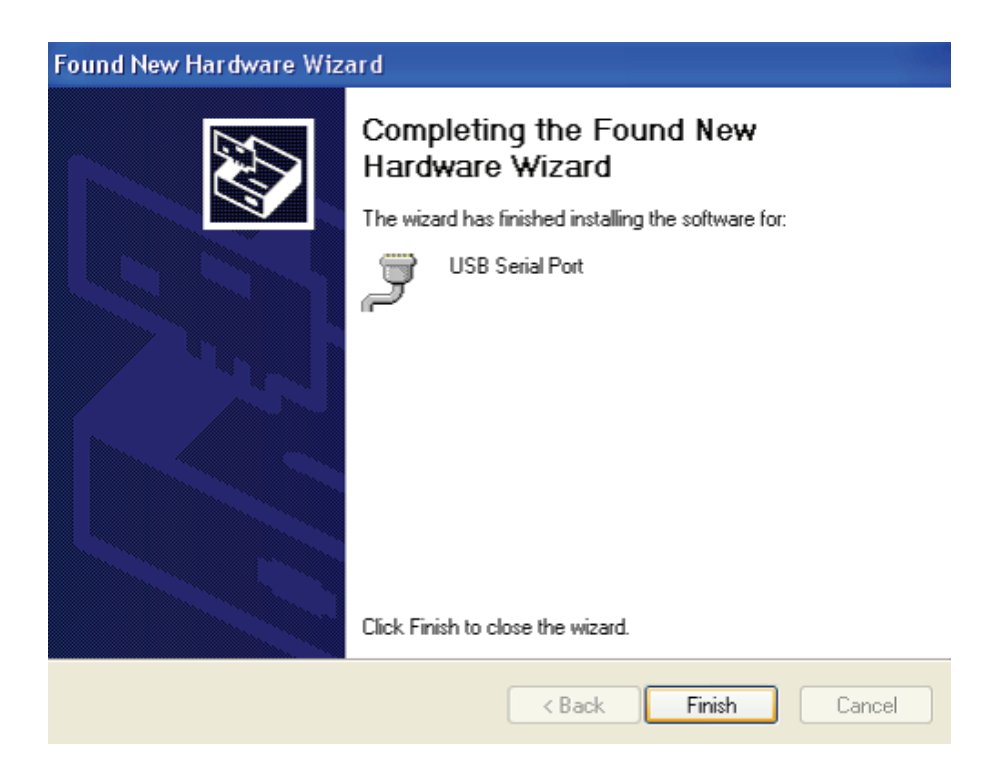

Passo 15: O seu novo equipamento está instalado e pronto para usar.

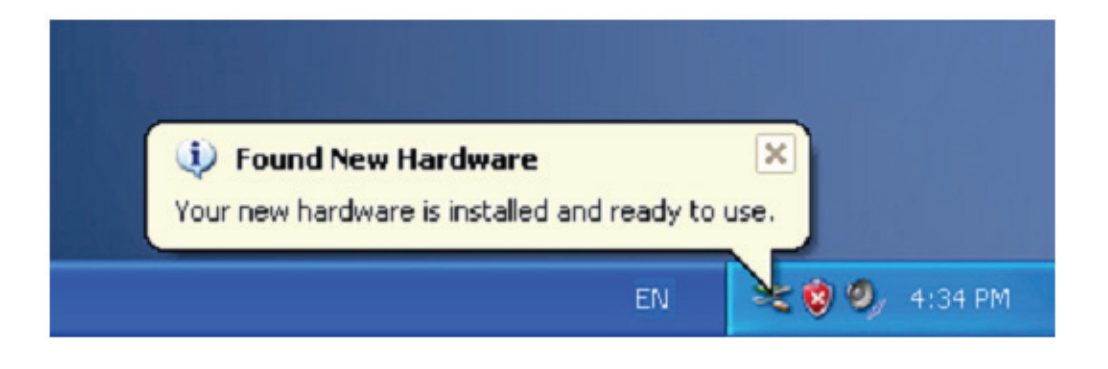

Passo 16: Se pretender visualizá-lo, clicar à direita em "my computer", depois clicar em "Properties".

| My Docume        | ents                                          |  |  |
|------------------|-----------------------------------------------|--|--|
| My Comp          | <b>Open</b><br>Explore<br>Search<br>Manage    |  |  |
| My Netu<br>Place | Map Network Drive<br>Disconnect Network Drive |  |  |
| 2                | Create Shortcut<br>Delete<br>Rename           |  |  |
| Recycle          | Properties                                    |  |  |

**Passo 17:** Seleccionar "Device Manager" no "Equipamento" do interface "System Properties", pode visualizar os dispositivos do equipamento instalados no seu computador, deve consultar o seguinte quadro:

| System Re              | n Restore Automatic Updates Rem                                                                                                    |                                                                                                    |                                                           |  |
|------------------------|----------------------------------------------------------------------------------------------------|----------------------------------------------------------------------------------------------------|-----------------------------------------------------------|--|
| General                | Computer Name                                                                                                    | Computer Name Hardware                                                                                               |                                                           |  |
| Device Man             | ager                                                                                                    |                                                                                                    |                                                           |  |
| S Th                   | e Device Manager lists all<br>your computer. Use the D                                                                                     | the hardware device<br>Device Manager to ch                                                                          | es installed<br>hange the                                 |  |
| pro                    | perties of any device.                                                                                                    |                                                                                                    |                                                           |  |
|                        |                                                                                                    | Device Ma                                                                                                    | anager                                                    |  |
| Drivers                |                                                                                                    |                                                                                                    |                                                           |  |
| Dri                    | ving Signing lets you mak                                                                                                    | e sure that installed o                                                                                              | trivers are                                               |  |
| ho                     | mpatible with Windows. W<br>w Windows connects to V                                                                                        | /indows Update lets ,<br>Vindows Update for (                                                                        | you set up<br>drivers.                                    |  |
| ho                     | mpatible with Windows. W<br>w Windows connects to V<br>Driver Signing                                                                      | /indows Update lets ,<br>Vindows Update for ,<br>Windows U                                                           | you set up<br>drivers.<br>Jpdate                          |  |
| Hardware Pr            | mpatible with Windows. W<br>w Windows connects to V<br>Driver Signing                                                                      | /indows Update lets<br>Vindows Update for<br>Windows U                                                               | you set up<br>drivers.<br>Jpdate                          |  |
| Hardware Pr            | mpatible with Windows. W<br>w Windows connects to V<br>Driver Signing<br>offles<br>rdware profiles provide a<br>lerent hardware configural | Vindows Update lets<br>Vindows Update for<br>Windows U<br>Windows U<br>way for you to set up<br>tions.               | you set up<br>drivers.<br>Jpdate<br>and store             |  |
| Hardware Pr<br>Age dif | mpatible with Windows. W<br>w Windows connects to V<br>Driver Signing<br>offles<br>rdware profiles provide a<br>lerent hardware configural | Vindows Update lets<br>Vindows Update for<br>Windows U<br>Windows U<br>way for you to set up<br>tions.<br>Hardware I | you set up<br>drivers.<br>Jpdate<br>and store<br>Profiles |  |

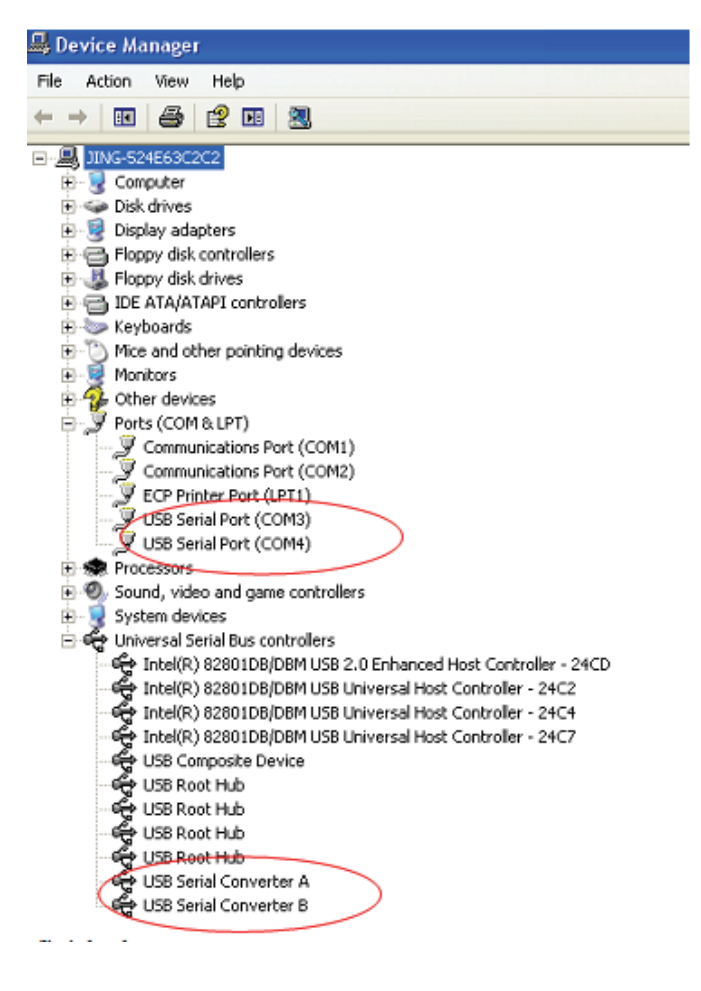

Passo 18: Instalação concluída.

## **Observações:**

Depois da instalação, se puder visualizar "USB Serial Converter" a partir do "Device Manager", mas não consegue ver "USB Serial Port (COM3/COM4)", deve continuar os passos seguintes.

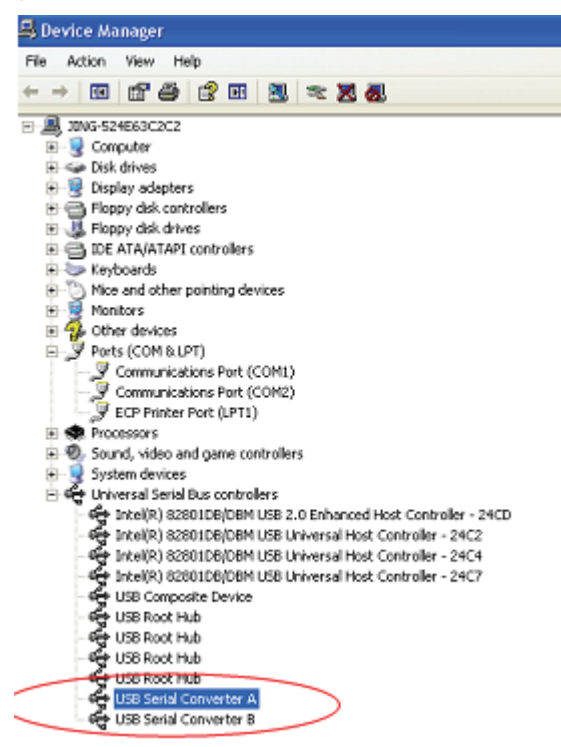

Passo A: Clicar à direita em "USB Serial Converter A/ USB Serial Converter B" depois clicar em "Properties".

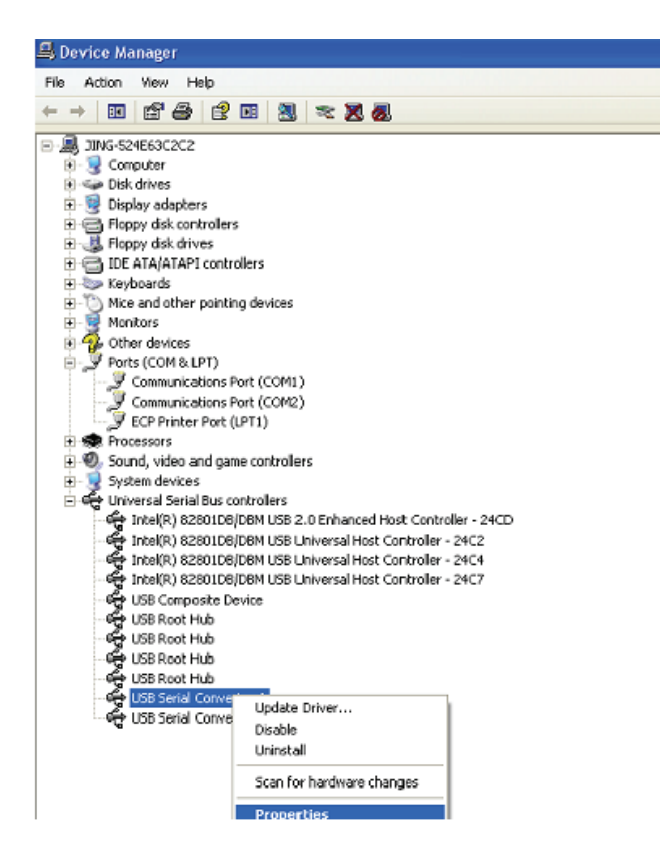

Passo B: Seleccionar "Load VCP" em "Advanced", clicar "OK".

| USB Serial Converter A Properties                                                                                                    | 🕐 🔀 USB Serial Converter B Properties                                                                                                    | ? 🔀  |
|----------------------------------------------------------------------------------------------------|----------------------------------------------------------------------------------------------------|------|
| General Advanced Driver Details  General Advanced Driver Details  USB Serial Converter A  Configuration Use these settings to override normal device behaviour.  Configuration  Use these settings to override normal device behaviour. | General Advanced Driver Details  General Advanced Driver Details  USB Serial Converter B  Configuration Use these settings to override normal device behaviour.  I Load VCP |      |
| OK Cancel                                                                                                    | Hep OK Cancel                                                                                                    | Help |

**Passo C:** Mover USB 2.0 para 2\* RS232 no seu computador. Ligar o dispositivo a uma porta USB antiga de novo no seu PC, agora está OK, deve consultar, por favor o seguinte esquema;

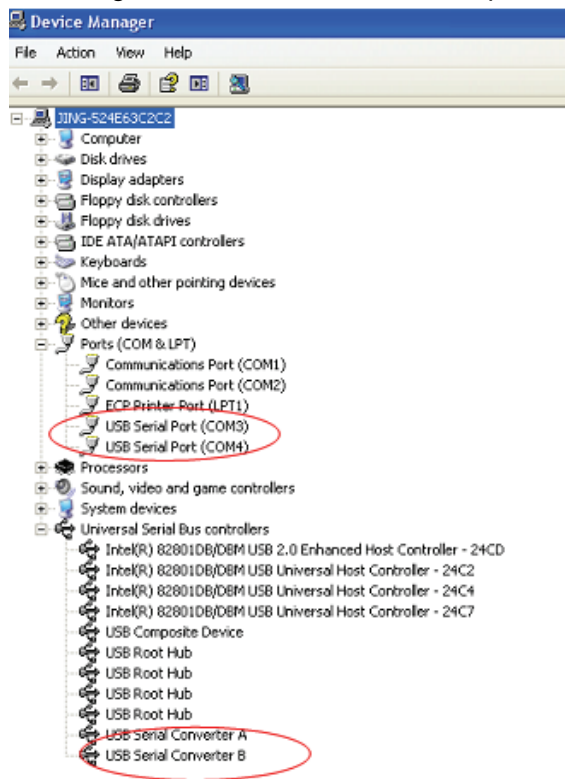

Parabéns, a instalação foi concluída com sucesso.

## **Remover Controlador:**

 Ir para "Add or Remove program " no " Control pane " para encontrar o "Windows Driver Package---FTDI CDM Driver Package (03/13/2008 2.04.06) Windows Driver Package--- FTDI CDM Driver Package (03/13/2008 2.04.06)"

- 2. Basta seleccioná-lo e clicar em "Remove "para remover o programa do controlador
- 3. Abrir os controladores deste produto, deve consultar o quadro abaixo:

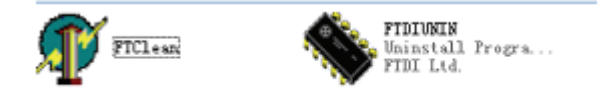

4. Clicar duas vezes "FTClen.exe", aparece o seguinte interface

| 🧗 FTDI Clean Utilty V1.0 |   | 化油水 化自体 化单位         | - ×          |
|--------------------------|---|---------------------|--------------|
|                          |   | <b>FTDI</b><br>Chip |              |
| VID (Hex)<br>FTDI        | • | -                   | Class Suttan |
| PID (Hex)                | _ |                     | Exit         |
| Status: Ready            |   |                     |              |

5. Clicar em "Clean System", aparece o seguinte interface:

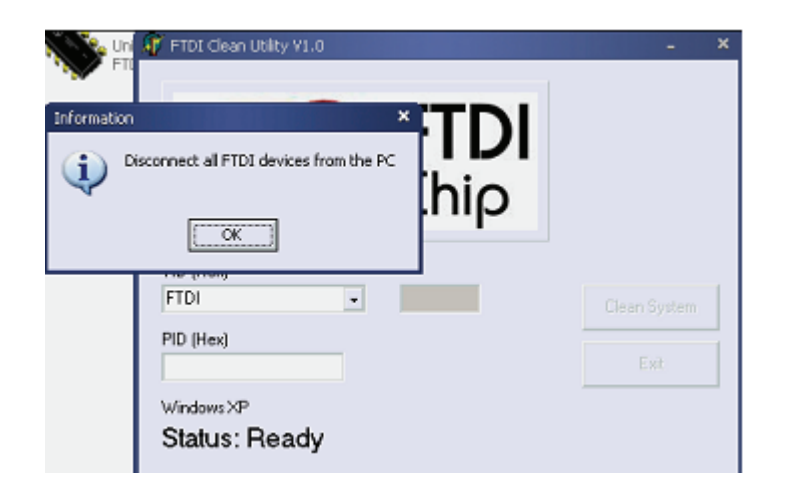

6. Desligar a USB 2.0 para o dispositivo 2\* rs232 do PC, clicar "ok" aparecerá o seguinte interface, depois clicar em "Yes "

|         | FTI                                | M <mark>Y</mark> FTDI Clean Utiky VI.0                                 | - ×          |
|---------|------------------------------------|------------------------------------------------------------------------|--------------|
| Confirm |                                    | ×                                                                      |              |
| 2       | You are about to<br>Do you want to | o uninstall all FTDI drivers for VID 0x0403 and all PIDs.<br>continue? |              |
|         |                                    | <u>Xes</u> <u>N</u> o                                                  |              |
| -       |                                    | FTDI •                                                                 | Clean System |
|         |                                    | PID (Hex)                                                              | Exit         |
|         |                                    | Windows⊠P<br>Status: Ready                                             |              |

7. Clicar em "No" para desinstalar o controlador

| F U           | ni 🖣 FTDI Clean Utility V1.0                | - 3       |
|---------------|---------------------------------------------|-----------|
| anfirm<br>2 D | o you want to cancel driver uninstallation? | <b>) </b> |
|               | FTDI                                        |           |
|               | PID (Hex)<br>Windows XP                     |           |

8. Quando a Desinstalação estiver concluída, clicar em "Exit" para terminar a aplicação de desinstalação.

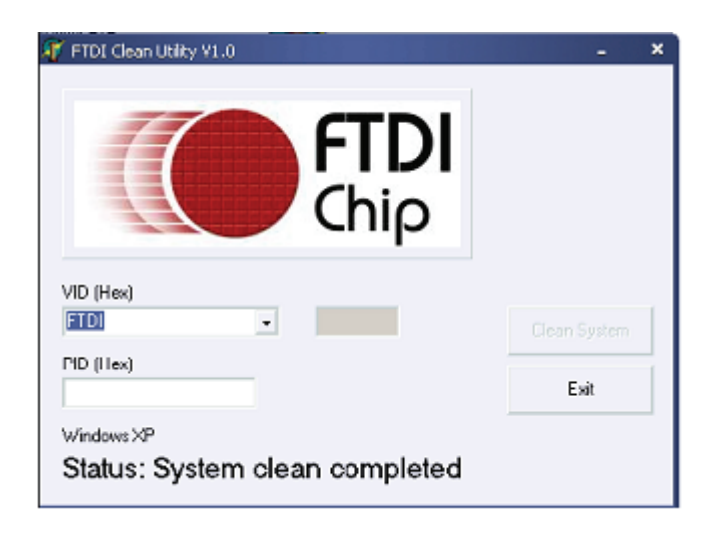